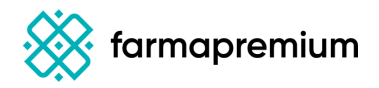

## Nuevo acceso a Farmapremium

Manual de apoyo

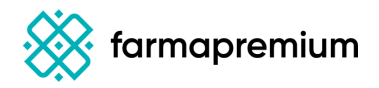

## 1. Haz clic <u>aquí</u>

Encontrarás la pantalla de acceso a Farmapremium mediante Farmacloud Visualizarás la siguiente pantalla:

| 🛞 farmapremium                                                                                   |                                                                                                    |
|--------------------------------------------------------------------------------------------------|----------------------------------------------------------------------------------------------------|
|                                                                                                  |                                                                                                    |
| Te damos la bienvenida a<br>farmapremium                                                         | æ₽<br> □□]                                                                                              |
| Accede con tus credenciales de Farmacloud.<br>Introduce tu como<br>correodeltitular@farmacia.com | ¿Porqué nosotros?                                                                                       |
| Siguiente<br>Accode con tus credenciales antiquas                                                | Te ofrecenos campañas a cargo de los<br>laboratorios para defender a farmacia frente<br>a otros canales |
|                                                                                                  |                                                                                                    |
|                                                                                                  |                                                                                                    |
|                                                                                                  | Farmacloud                                                                                              |

## 2. Introduce tu correo electrónico

Ten en cuenta que corresponde al correo del titular de la farmacia

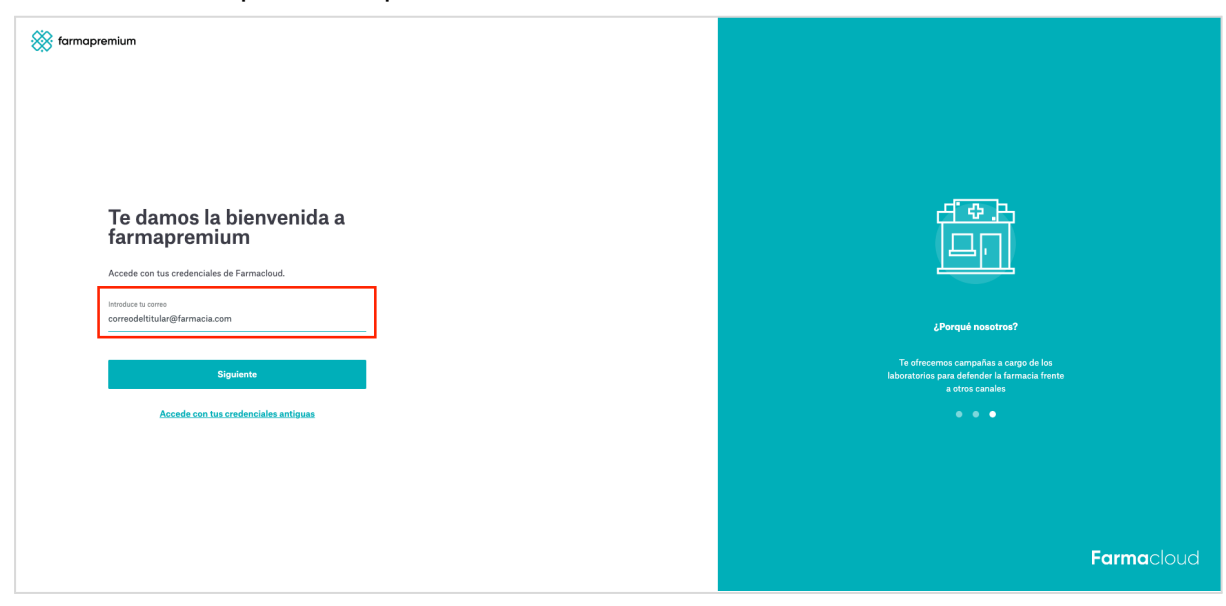

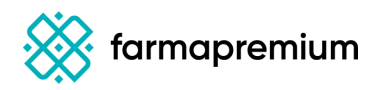

## 3. Haz clic en <u>siguiente</u> e introduce contraseña.

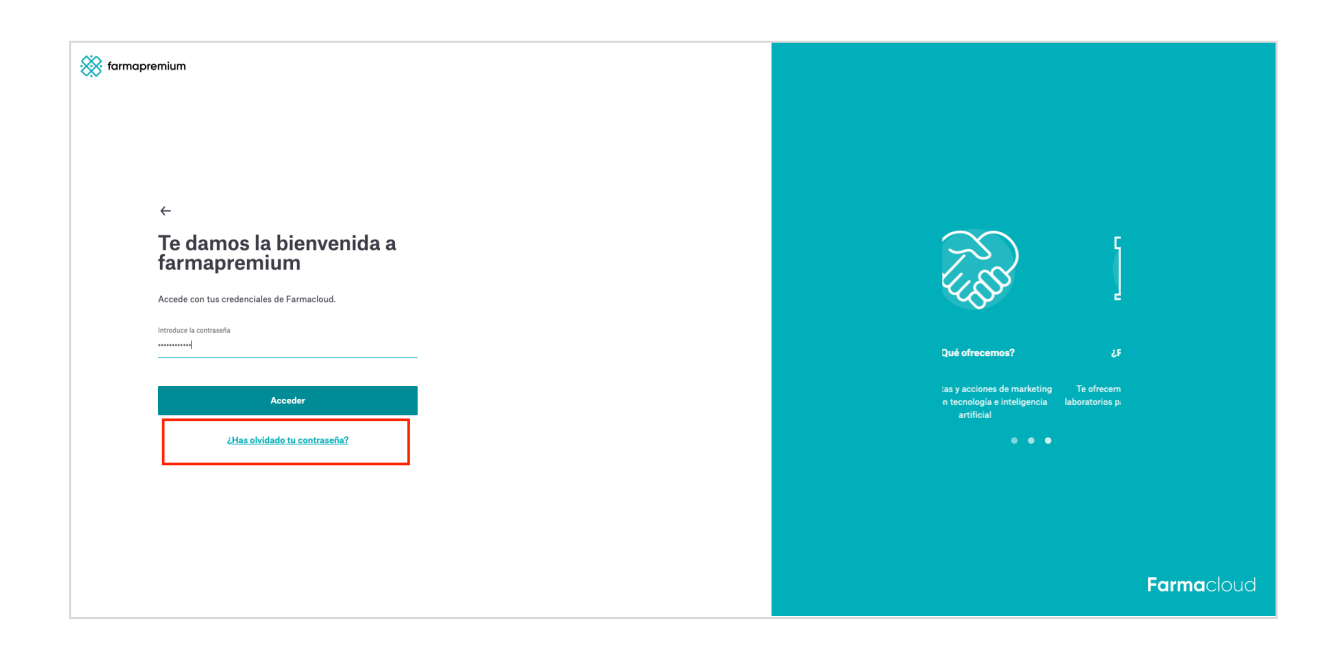

Si no recuerdas tu contraseña, o es la primera vez que accedes pulsa en ¿has olvidado tu contraseña?

Te solicitará que introduzcas el correo electrónico para restablecerla.

Si no detecta el correo electrónico, es que tenemos registrado otro distinto, escríbenos a <u>cau@cruzfarma.es</u> con los datos de tu farmacia: código socio, teléfono, cooperativa y te indicaremos el correo electrónico que tenemos dado de alta para que puedas restablecer la contraseña correctamente.